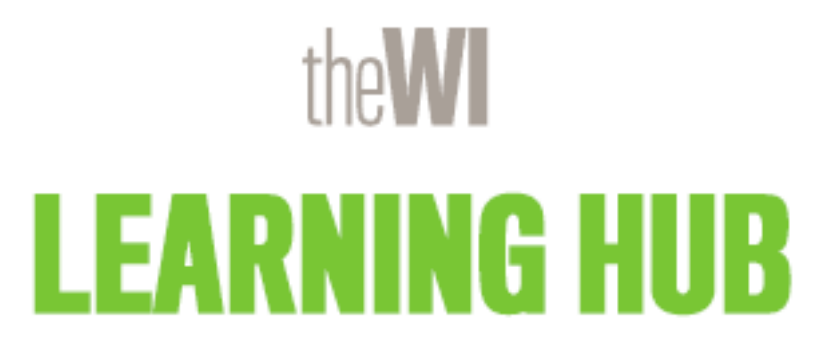

WI Online Training Access and Completion Guide

https://learninghub.thewi.org.uk/

Step 1: Go to the Learning Hub site, click 'WI Roles Area' from the menu, then select 'Federation Role Area', and select the course you wish to complete or click on the relevant direct link below. From here you can read more information by clicking the '+' icon and click 'Book Now For Free' to be taken through to the booking page.

Federation Trustee Training: https://learninghub.thewi.org.uk/book-federation-trustee-training/

WI Adviser Training: https://learninghub.thewi.org.uk/book-federation-trustee-training/

WI Resolution Training: https://denman.bookinglive.com/book/add/p/6076

### WI Adviser Area

#### Welcome to the WI Adviser Area!

Here, you'll find a range of resource documents designed to support you in your role. Whether you're an experienced WI Adviser or newly appointed, you can also register for online training to enhance your skills and knowledge.

## WI Adviser Online Training

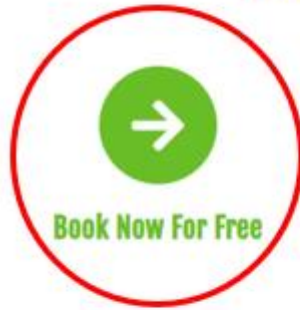

Book your space onto the WI Adviser Online Training to receive access.

Please note this training is for existing WI Advisers and new WI Advisers.

Upon completion, we recommend completing this online training every 2 years to ensure you are up to date with all existing and new policies and guidance, which are reviewed frequently by NFWI.

| Course Description            | + |
|-------------------------------|---|
| Course Modules                | + |
| Course Duration               | + |
| Additional Course Information | + |

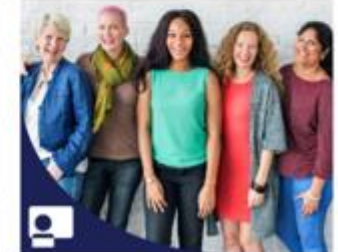

Step 2: Please read the course description in full. Select '1' for 'Number of Items', then scroll to the bottom of the page and click 'Continue'.

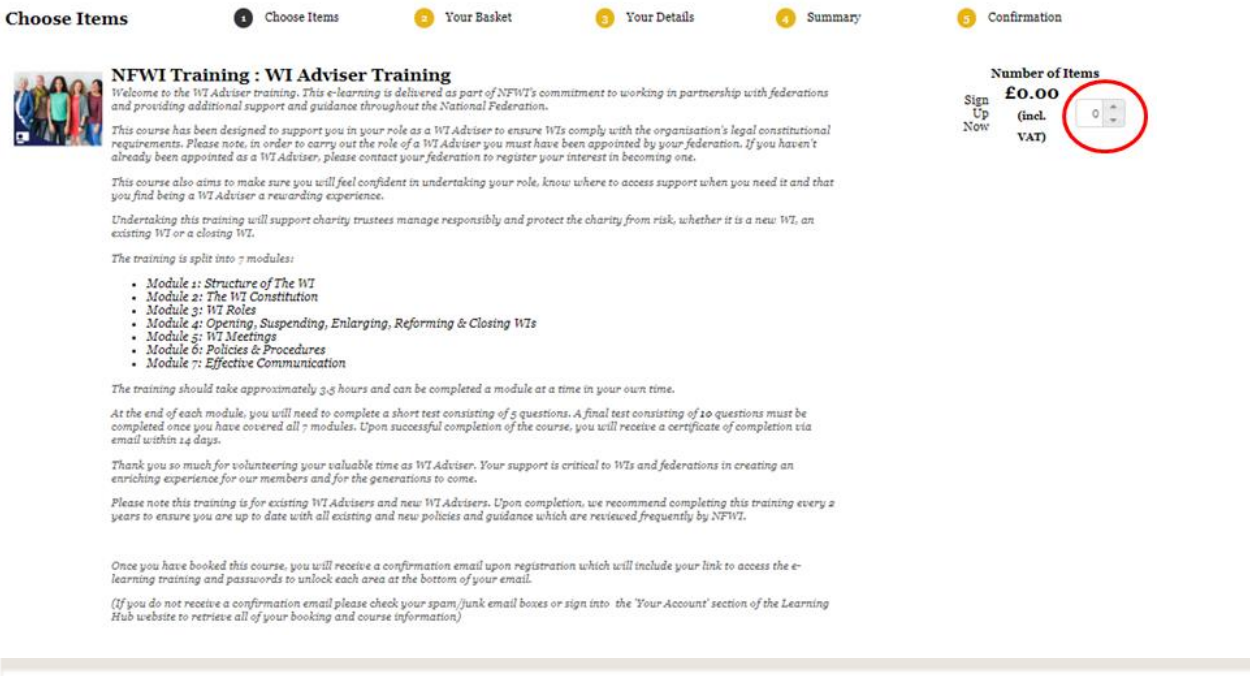

| ooking Items<br>1 x NFWI Training : WI Adviser Training |                   | Cost<br>£ 0.00 |
|---------------------------------------------------------|-------------------|----------------|
|                                                         | VAT:              | £ 0.00         |
|                                                         | Total (inc. VAT): | £ 0.00         |
|                                                         |                   | $\sim$         |

Step 3: Review your booking items and click 'Checkout'.

| Your Basket                          |                                               |                                   |                        |                   |                |      |
|--------------------------------------|-----------------------------------------------|-----------------------------------|------------------------|-------------------|----------------|------|
| 1 Choose Items                       | 2 Your Basket                                 | 3 Your Details                    | 3 Summary              | 5 Confi           | rmation        |      |
| Please note we can only pr           | rovisionally hold this booking for the next 3 | o minute(s) before it will expire |                        |                   |                |      |
|                                      |                                               |                                   |                        |                   |                |      |
| Booking Items                        |                                               |                                   |                        |                   |                |      |
| Booking Items<br>1 x NFWI Training : | : WI Adviser Training                         |                                   |                        |                   | Cost<br>£ 0.00 | ô    |
|                                      |                                               |                                   |                        | VAT:              | £ 0.00         |      |
|                                      |                                               |                                   | Total (inc. V          | /AT) :            | £ 0.00         |      |
|                                      |                                               |                                   | Payable                | Now:              | £ 0.00         |      |
|                                      |                                               |                                   | Please enter your gift | voucher code if a | pplicable      |      |
|                                      |                                               |                                   |                        |                   | Apply C        | Code |
|                                      |                                               |                                   | Back                   | Continue Shoj     | opin, Checko   | out  |
|                                      |                                               |                                   | Back                   | Continue Shop     | oping Checko   | out  |

Step 4: Enter your email address and password or click 'No' if you have not yet set a password.

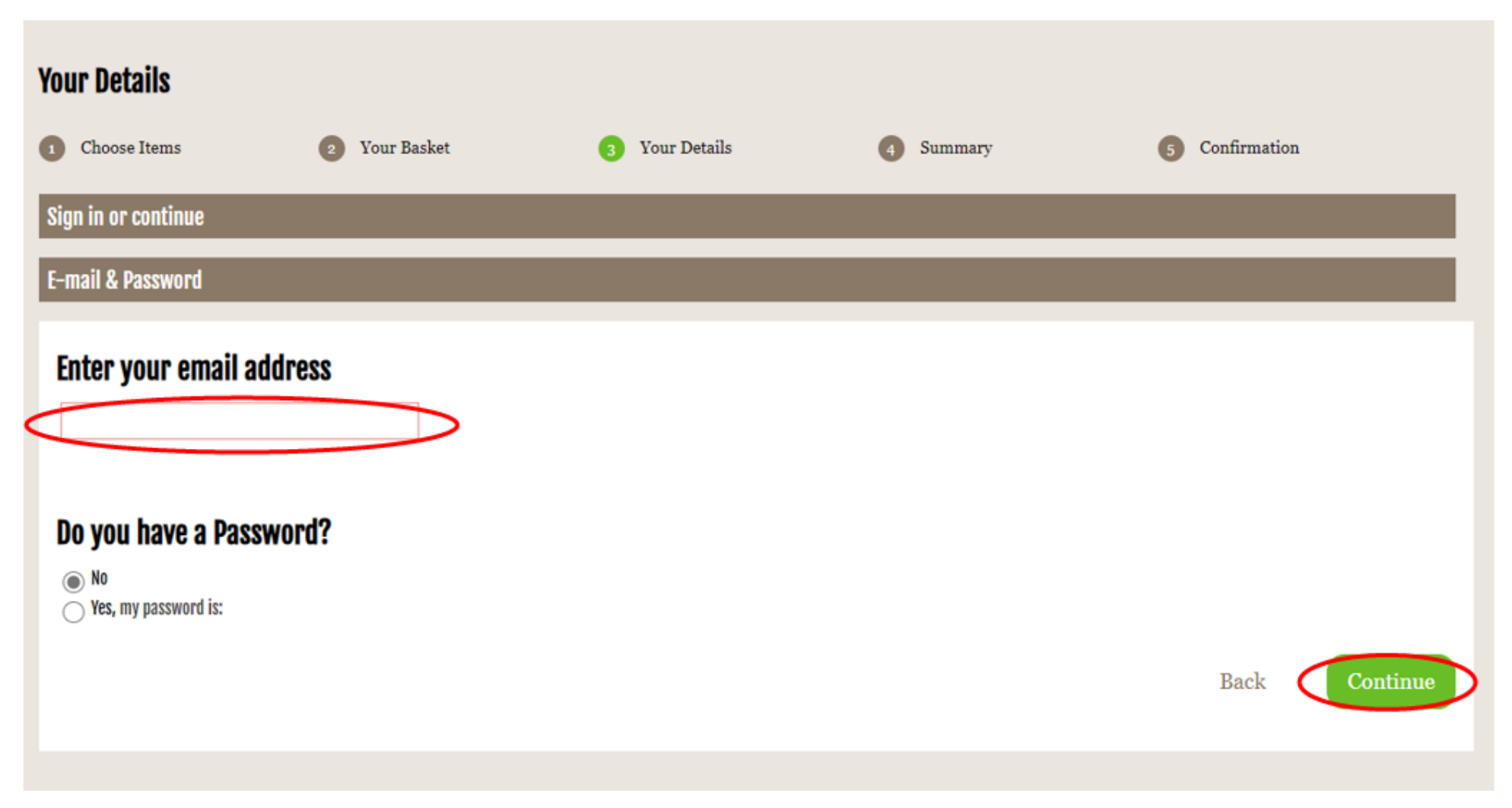

Step 5: The purchaser details page will then be shown. If the fields are not already populated, please enter your details. Scroll down to read and accept the terms and conditions but ticking the box and then click 'Continue to Summary'.

| our Details                           |                                                                       |                                 |                |                           |
|---------------------------------------|-----------------------------------------------------------------------|---------------------------------|----------------|---------------------------|
| Choose Items                          | 2 Your Basket                                                         | 3 Your Details                  | 4 Summary      | 5 Confirmation            |
| Purchaser Details                     |                                                                       |                                 |                |                           |
| Title -                               |                                                                       | Fir                             | st Name •      |                           |
| Surname •                             |                                                                       | Em                              | ail            | wilearninghub@nfwi.org.uk |
| Post Code •                           |                                                                       | Но                              | use Name/No. • |                           |
| Street •                              |                                                                       | Τον                             | vn -           |                           |
| County •                              |                                                                       | Сот                             | intry•         | United Kingdom            |
| Are you a WI Member? •                | Yes                                                                   | ~                               |                |                           |
| Federation                            | Please select option                                                  | ~                               |                |                           |
| Telephone No                          |                                                                       | Ins                             | titute         | <u> </u>                  |
| Mobile No.                            |                                                                       |                                 |                |                           |
|                                       |                                                                       |                                 |                |                           |
|                                       |                                                                       |                                 |                |                           |
| Terms & Candi                         | tions                                                                 |                                 |                |                           |
| □ By ticking t                        | his you accept and agree to o                                         | ur terms and conditions         |                |                           |
| Contact Prefer                        | ence                                                                  |                                 |                |                           |
| At The WI Learni<br>Please select how | ng Hub, we have exciting offers a<br>you would like to receive these: | nd news that we hope you'd like | to hear about. |                           |
| 🛃 Email                               |                                                                       |                                 |                |                           |
|                                       |                                                                       |                                 |                | Continue to               |
|                                       |                                                                       |                                 |                |                           |

## Step 6: Review your bookings summary and click 'Checkout'.

| ummary                                 |                         |                |                  |                             |
|----------------------------------------|-------------------------|----------------|------------------|-----------------------------|
| Choose Items                           | 2 Your Basket           | 3 Your Details | 4 Summary        | 5 Confirmation              |
| ooking Summary                         |                         |                |                  |                             |
| Purchaser: Miss WI Learni              | ing Hub WI Learning Hub |                |                  |                             |
| Booking Iter                           | ms                      |                |                  |                             |
| Booking Items<br>1 x NFWI Training : V | WI Adviser Training     |                |                  | Cost<br>£ 0.00              |
|                                        |                         |                | VAT              | £ 0.00                      |
|                                        |                         |                | Total (inc. VAT) | £ 0.00                      |
|                                        |                         |                | Payable Now      | £ 0.00                      |
|                                        |                         |                |                  |                             |
|                                        |                         |                | Ba               | ack to billing page Checkou |

Step 7: You will then be shown a page confirming your order and a confirmation email will be sent to you shortly.

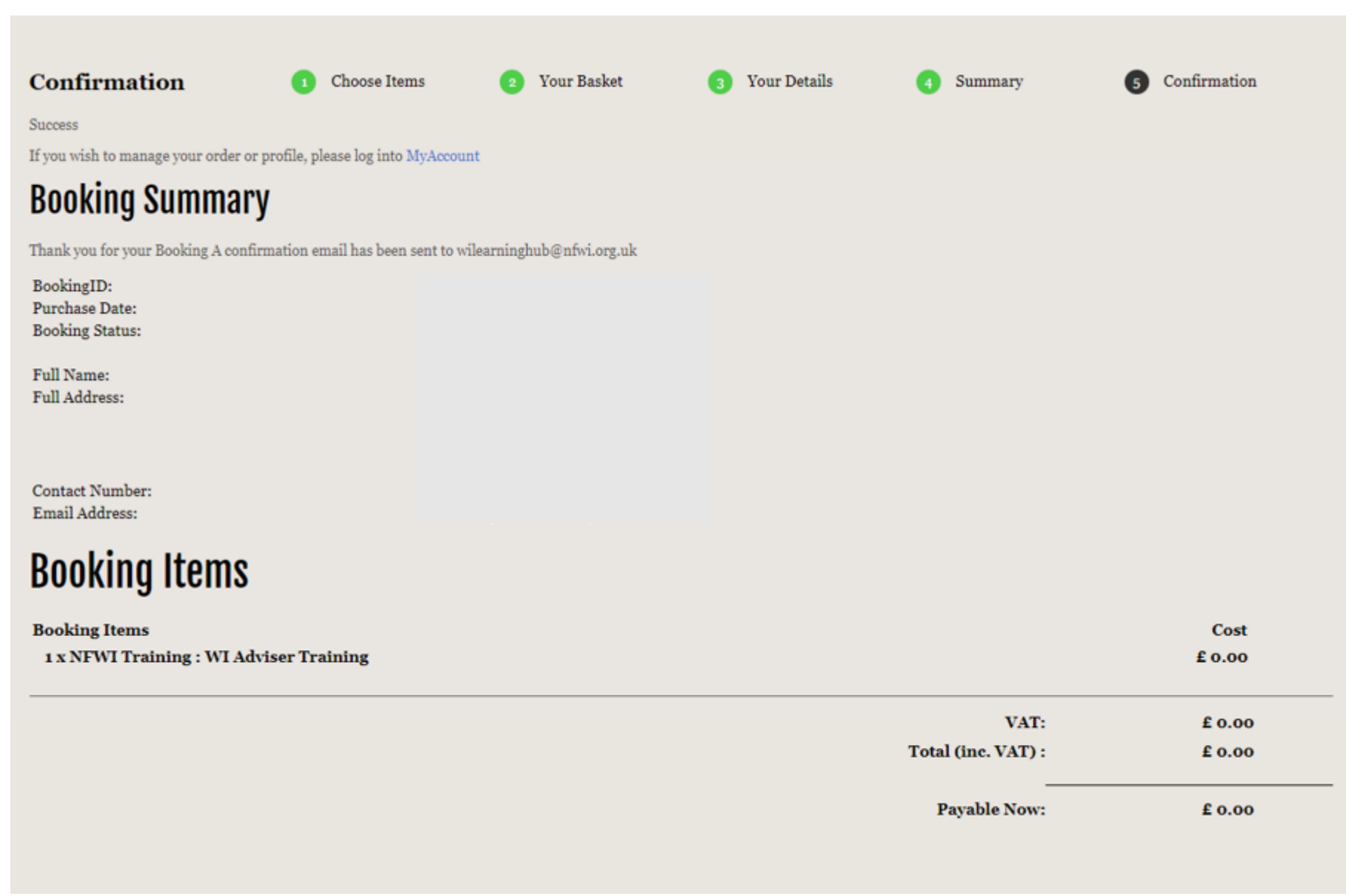

Step 8: If you are unable to locate the email in your inbox, please check your junk/spam folder or run a search for <u>noreply@thewi.org.uk</u>. Your confirmation email will show a summary of the booking. Scroll down to see the training information and click on the link to access the online training. Please keep the email saved so you can come back to the online training as required. This will allow you access to all relevant training modules.

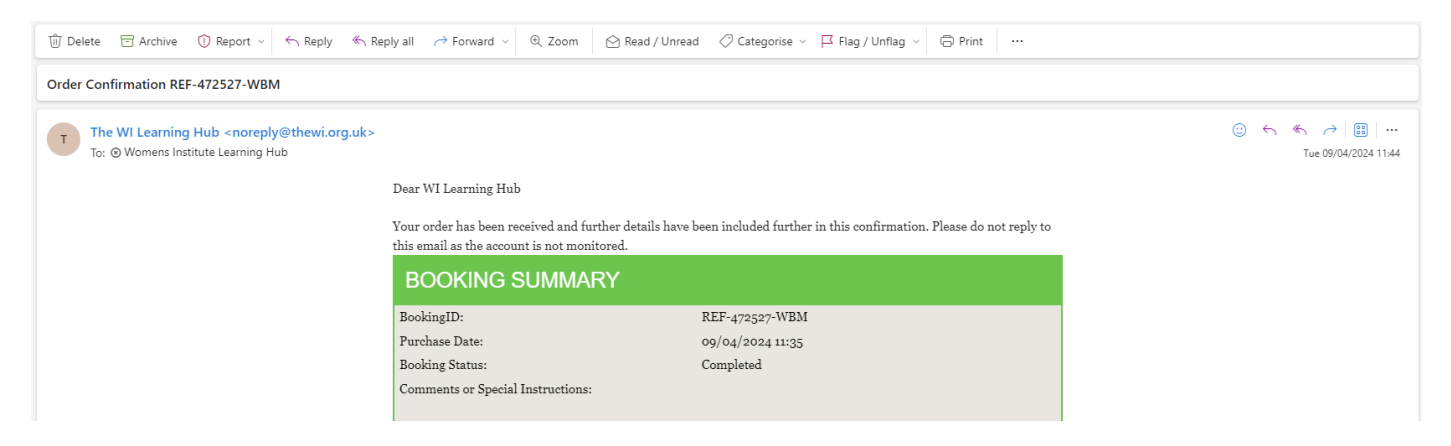

Thank you for signing up to WI Adviser Training. To access this training, pleas **PRESS HERE**  Alternatively, you can access the information in the 'My Account' section of the Learning Hub. From the site homepage click 'Sign into My Account' and then 'My Emails'. Click 'View' on the right-hand side and scroll down to see the email.

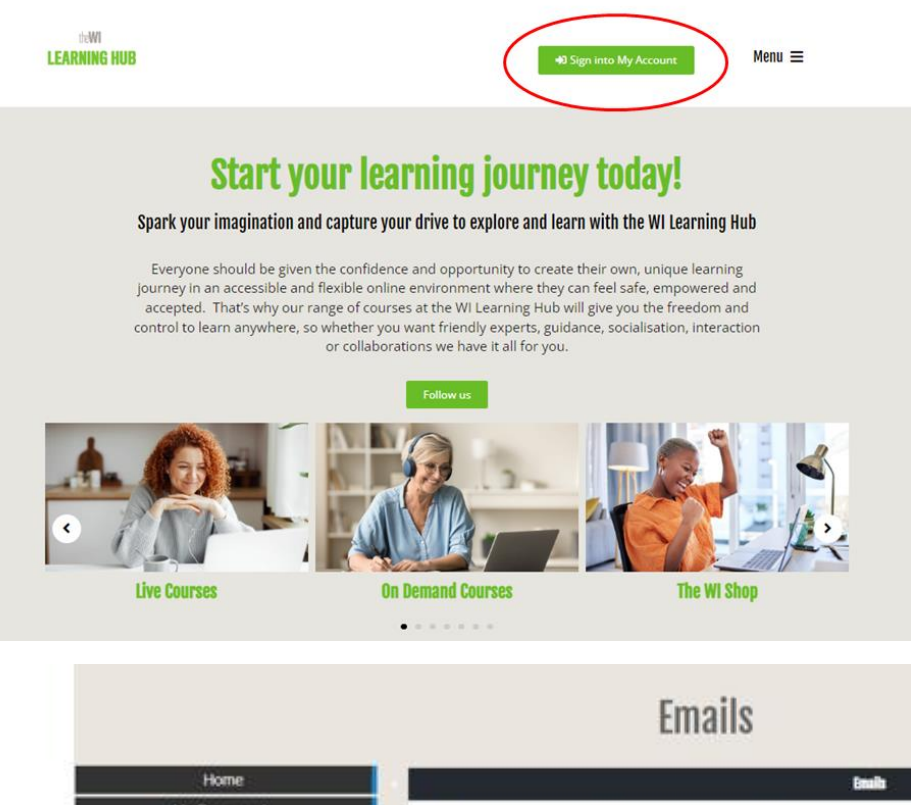

| Home          |                     |                        | Emails                                 |                                                |      |
|---------------|---------------------|------------------------|----------------------------------------|------------------------------------------------|------|
| My Documents  | Sent                | From                   | То                                     | Subject                                        | View |
| My Profile    | 2024.04.09.09.42.44 | annach Olihand our uit | wite emission in the first of a second | Order Conferentian DEE 477677 (ADM)            | Line |
| My Emails     | 2024104105 11.42.34 | unable mental or       | wiedningroughinit.org.ox               | Grue Commission HEP-412521-Free                |      |
| vy Feedbacks  | 2024-02-08 20:09:14 | noreply@thewi.org.uk   | wilsaminghub@nfwi.org.uk               | Feedback request further to your recent course | Viev |
| My Account    | 2024-02-07 14:29:00 | noreply@thewl.org.uk   | wilearninghub@nfwi.org.uk              | Order Confirmation REF-445439-TWB              | Vin  |
| y Memberships | 2024-02-06 14:09:06 | noreply@theat.org.uk   | wilearninghub@nfwi.org.uk              | Feedback request further to your recent course | Vie  |
| My Bookings   | 2024-02-02 15:48:57 | noreply@thewl.org.uk   | wilearninghub@nfwi.org.uk              | Order Confirmation REF-443467-YYJ              | Vie  |
| Logout        | 2024-02-02 15:01:56 | noreply@thewl.org.uk   | wilearninghub@nfwi.org.uk              | Order Confirmation REF-443442-BUQ              | Vie  |
|               | 2024-01-16 18:02:40 | noreply@denman.org.uk  | wilearninghub@nfwi.org.uk              | Order Confirmation REF-436274-OHA              | Vin  |
|               | 2024-01-16 14 13:27 | noreply@denman.org.uk  | wilearninghub@nfwi.org.uk              | Reset your password                            | Vim  |
|               | 2024-01-16 14 12 51 | noreply@denman.org.uk  | wilearninghub@nfwi.org.uk              | Order Confirmation REF-436270-HTY              | Vie  |

Step 9: The link will take you through to a summary of the training. Click on the module you require (please complete the modules in order).

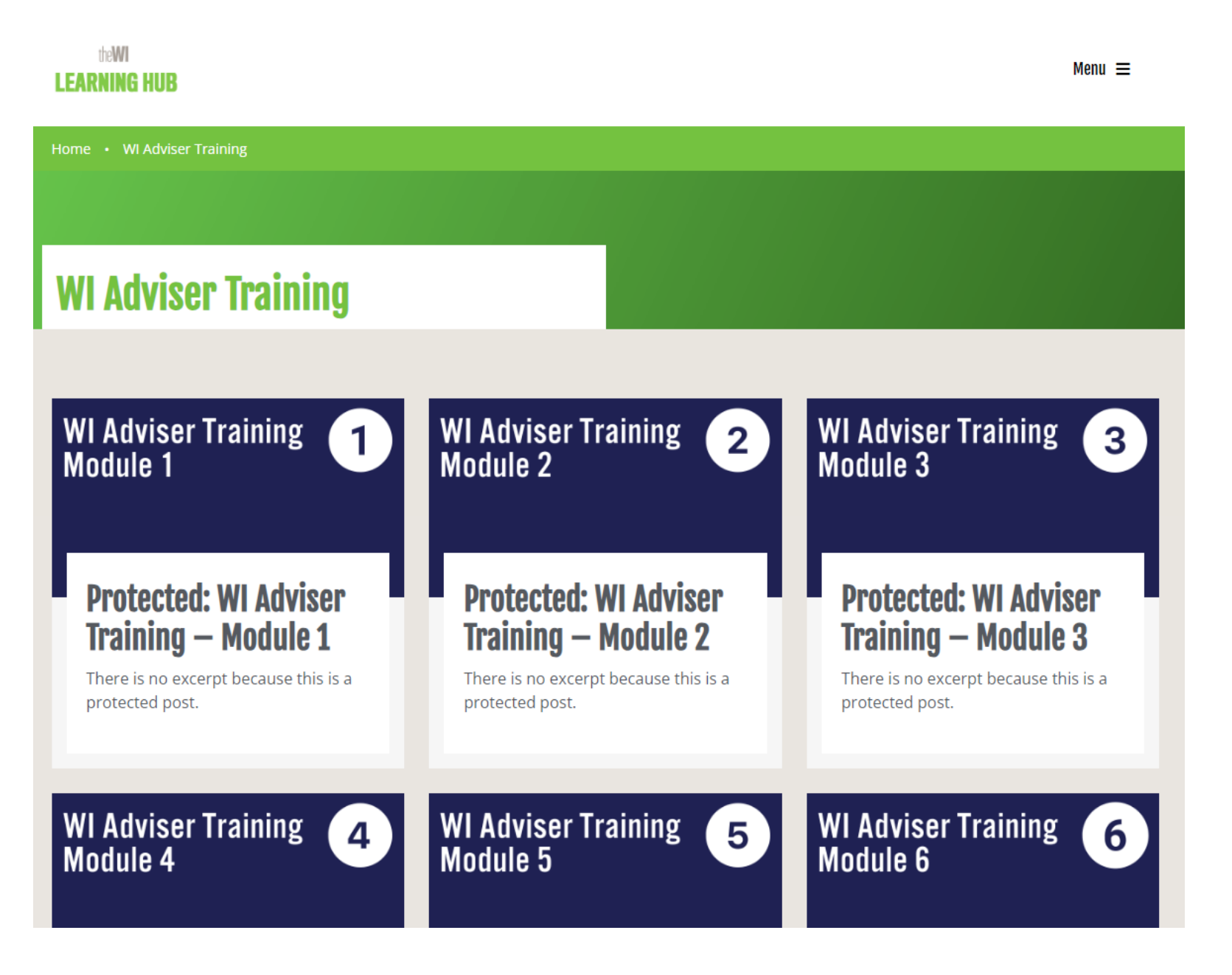

Step 10: After you click on a module please click on the password box, input the password and then click 'Enter'. All passwords are detailed in your confirmation email.

# **Protected: WI Adviser Training – Module 1**

This content is password protected. To view it please enter your password below:

| Password: | $\frown$   |
|-----------|------------|
|           | Enter      |
|           | $\bigcirc$ |

Step 11: You will then be taken to the module page. There is a description to read, including details of the approximate time to complete.

| Protected: W | l Adviser | Training - | Module 1 |
|--------------|-----------|------------|----------|
|--------------|-----------|------------|----------|

Welcome to module 1 of the WI Adviser training.

In this module we will share some information about The WI, our history, our purpose more commonly known as the charitable objects , our values, how the WI achieves its charitable objects, explore our theory of change, explore our theory of change diagram, the organisation structure and finally our strategic vision. We hope that by the end of the session you will have a good understanding of the organisation which is crucial to you role.

This module will take approximately ... minutes to complete.

Please find the video below for you to watch, followed by the short test for you to complete before moving onto Module 2:

Step 12: Click on the 'play' button to play the video. You can click the same icon to pause at any time, increase the volume with the speaker icon and turn on or off closed captions via the 'CC' icon. You can select full screen mode using the far right icon.

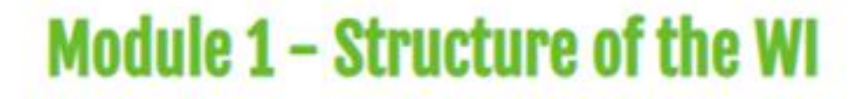

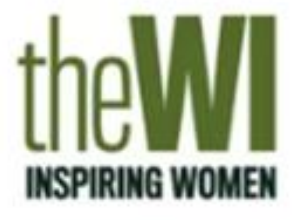

# WI ADVISER E-LEARNING

Module 1: Introduction to the WI Adviser E-Learning

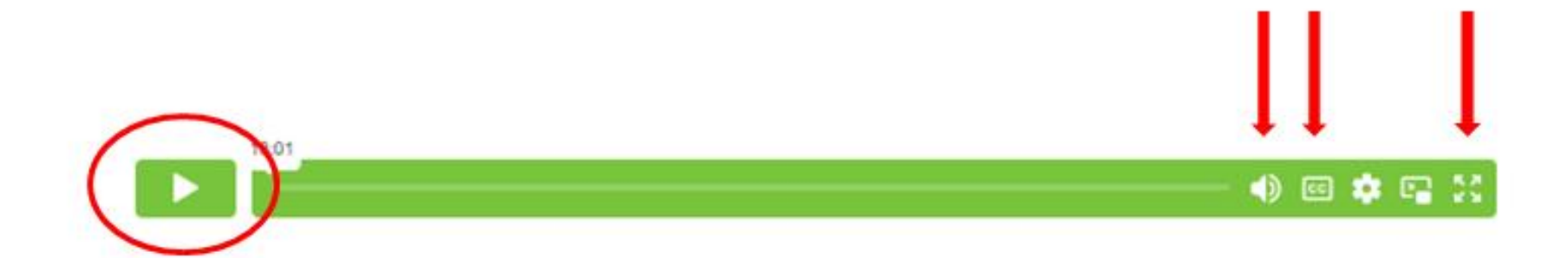

Step 13: Scroll down the page to access additional resources including transcript and helpful links. Click on the + or – icon to view or hide each section and then click the link to download.

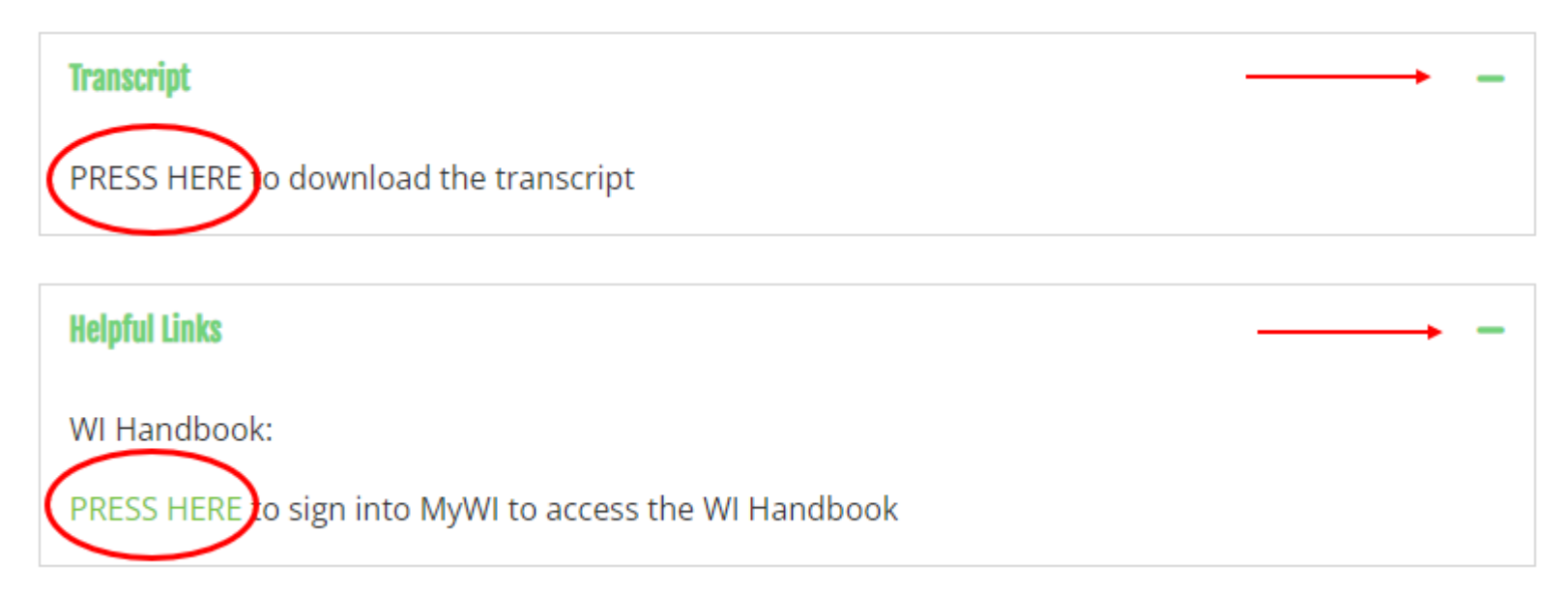

Step 14: Once you have completed the module you will then be required to test your knowledge by answering a few questions. To start the test, input your details and click to continue. You may need to use the scroll bar to view the bottom of the window.

| Test Your Knowledge                                                                                                    |                                            |
|----------------------------------------------------------------------------------------------------|--------------------------------------------|
| Please enter your details to complete this test.                                                                              |                                            |
| NFWI will be able to track your progress and upon completion of the final Module 6, you will receive a certificate.           |                                            |
|                                                                                                    |                                            |
| WI Adviser Training Questions Module 1 (Test<br>Phase)                                                                        | TEST START FORM                            |
|                                                                                                    | Start the test                             |
| Thank you for completing the WI Adviser Training - Module 1.<br>In order to pass this test you must receive an 80% pass mark; | Fill in the form before starting the test. |
| you will have a maximum of three attempts to achieve this score.                                                              | First name                                 |
| TEST START FORM                                                                                                    | Last name                                  |
| Start the test                                                                                                    |                                            |
| Fill in the form before starting the test.                                                                                    | Federation                                 |
| First name                                                                                                    |                                            |
| Last name                                                                                                    |                                            |
| Federation                                                                                                    |                                            |
|                                                                                                    | E-mail address                             |
|                                                                                                    | Shuthart                                   |
|                                                                                                    |                                            |
|                                                                                                    | Powered by G testportal                    |
|                                                                                                    |                                            |

Step 15: You will have 20 minutes to complete the test and three attempts to achieve an 80% or higher pass rate. Select your answer for each question and click 'Submit answer'. When you have completed the test, you will see a summary of your result. If you need to retake the test, please rewatch the video and simply click 'Restart' at the top of the summary to retake the test.

| WI Adviser Training Questions Module 1 (Test<br>Phase)<br>Restart Save the result |
|-----------------------------------------------------------------------------------|
| WI Learning Hub     Federation NFWI     E-mail address wilearninghub@nfwi.org.uk  |
| SUMMARY C Thank you for taking the test! Congratulations on passing the test!     |
| RESULT<br>Test passed<br>Attempt<br>1/3<br>100%                                   |
|                                                                                   |

Step 16: Once you have completed all modules including the tests you will receive a certificate of completion. We aim to produce certificates within 30 days of completion; your certificate will be sent via email, simply click on the link in the email to open the PDF certificate. Please inform your federation once you have successfully completed the online training. Please note it can take up to four weeks for NFWI internal records to be updated.

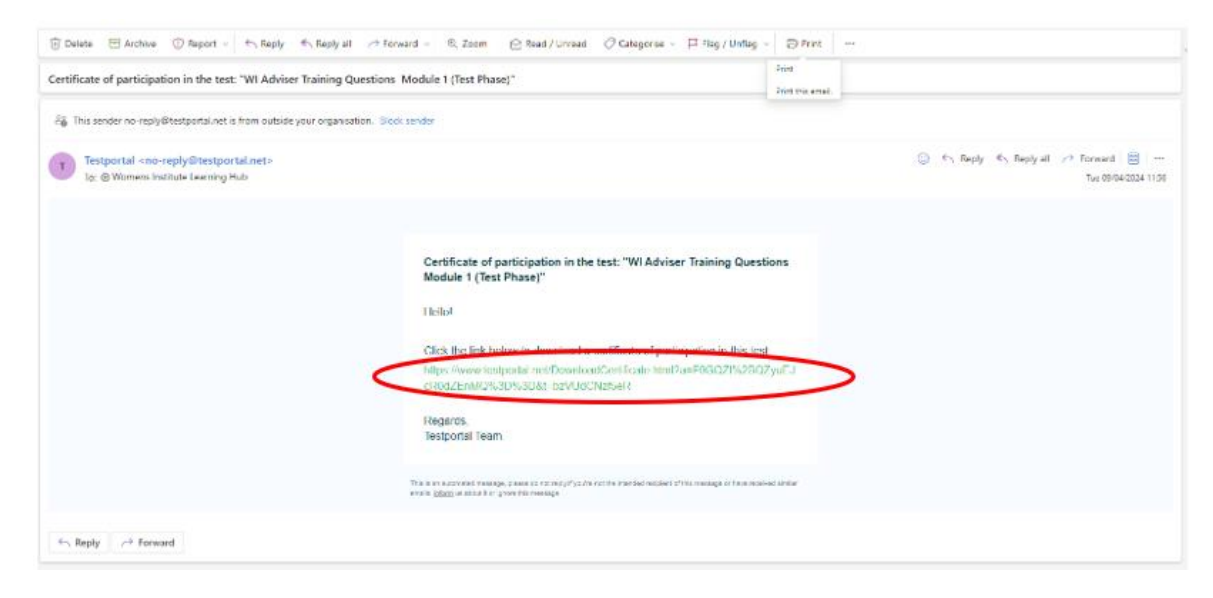

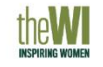

#### WI Adviser Training Certificate

This is to certify that

has successfully completed WI Adviser Training Questions Module 1

Thank you so much for volunteering your valuable time as WI Adviser. Your support is critical to WIs and federations in creating an enriching experience for our members and for the generations to come.

> We recommend completing this training every 2 years to ensure you are up to date with all existing and new policies and guidance which are reviewed frequently by NFWI.

This course was created by The WI Learning Hub for The National Federation of Women's Institutes